## TUTORIAL ACCESO A EVALCOMP. Evaluación de competencias en los prácticum de enfermería <u>NUEVA WEB DEL DEPARTAMENTO DE ENFERMERÍA (2016)</u>

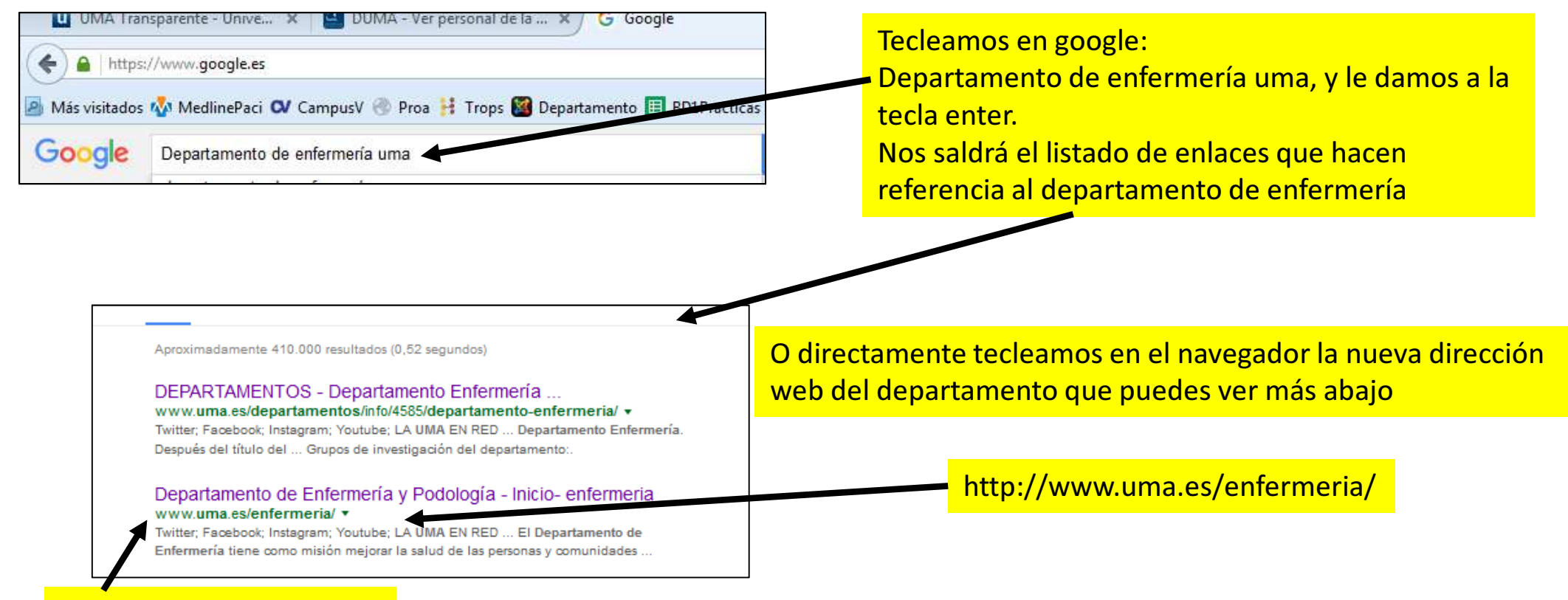

## Este es el enlace correcto

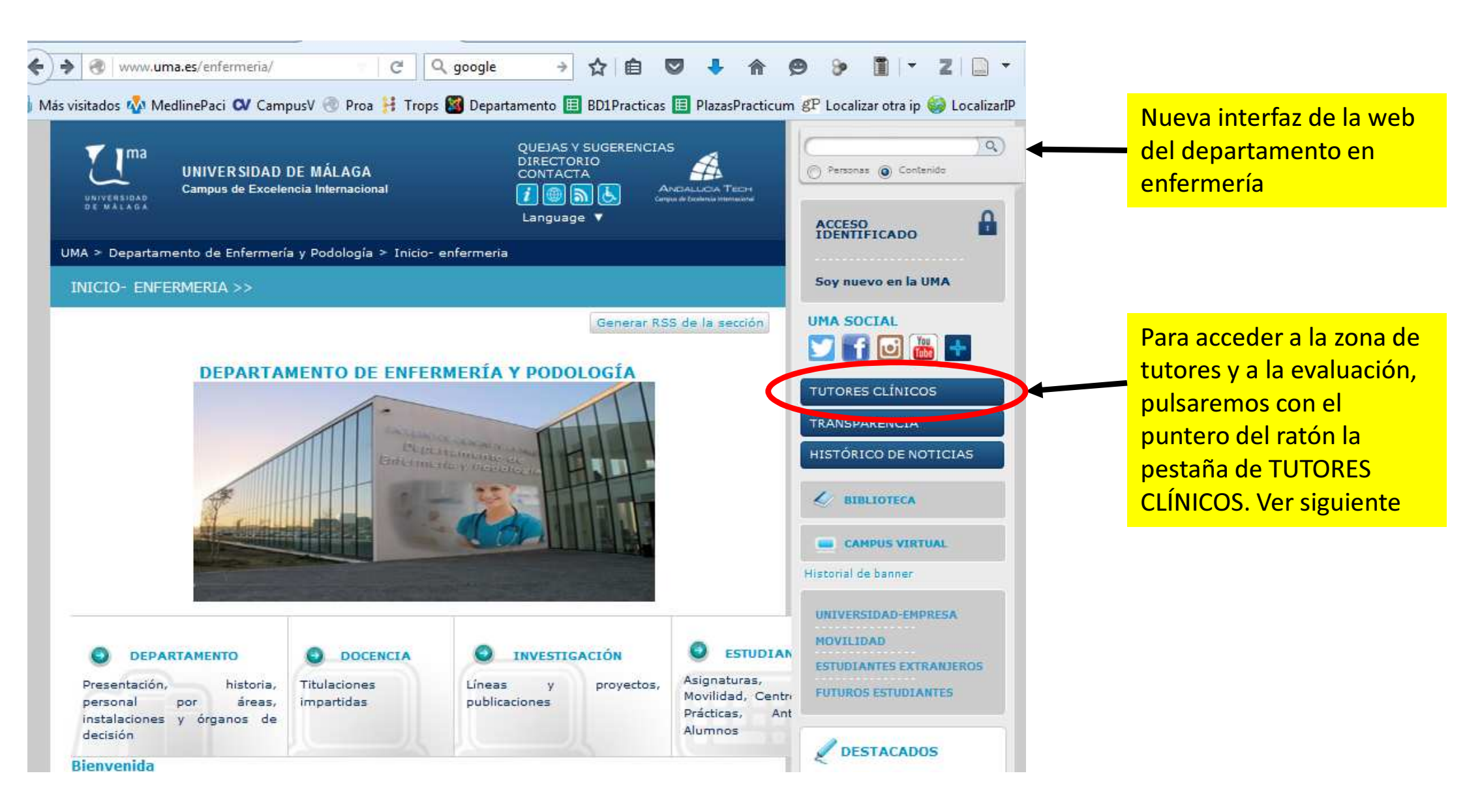

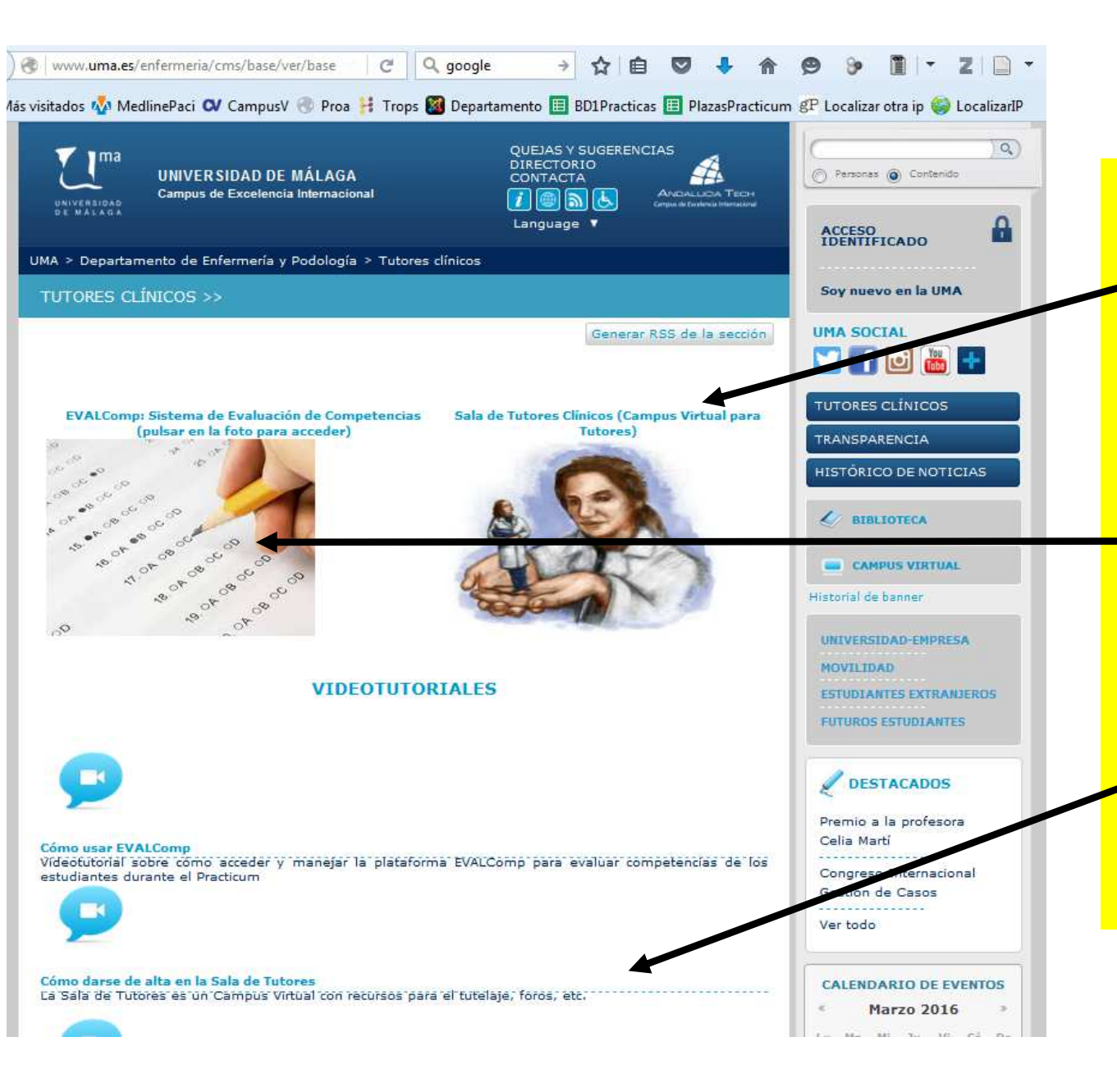

Vista de la página de tutores clínicos, en ella y en este tutorial, se pueden visualizar:

- Enlace a la sala de tutores clínicos (solo disponible para aquellos que se han dado de alta)(si eres de los que no está dado de alta y te interesa, mira los dos videos tutoriales que existen al respecto y jtú decides!
- Enlace a EVALcomP (evaluación de competencias del alumnado de enfermería).
   Para acceder al mismo, debes posicionar el puntero del ratón en la imagen y pulsar el botón izquierdo del ratón (ver siguiente)
- Varios videos tutoriales (solo visibles desde ordenadores de casa y no desde los ordenadores del sistema sanitario)

| 🛞 www.uma.es/enfermeria/info/86146/evalcon 🔻 🦿 🤇 google 🛛 🛧 📋 💟 🦊 🏫                                                                              |                                                                                                    |
|----------------------------------------------------------------------------------------------------|----------------------------------------------------------------------------------------------------|
| ás visitados 🐝 MedlinePaci 🗪 CampusV 🎯 Proa 🕌 Trops 饠 Departamento 🖽 BD1Practicas 🖽 PlazasPracticum 🧃                                            |                                                                                                    |
| UNIVERSIDAD DE MÁLAGA<br>Campus de Excelencia Internacional QUEJAS Y SUGERENCIAS<br>DIRECTORIO<br>CONTACTA<br>Imercano<br>Contacta<br>Language V |                                                                                                    |
| UMA > Departamento de Enfermería y Podología > EVALComp                                                                                          |                                                                                                    |
| EVALCOMP >>                                                                                                    |                                                                                                    |
| Generar RSS de la sección           EVALComp P1           Evaluar competencias de alumno de Practicum 1                                          | Vista de la página de EVALCOMP con los enlaces a<br>los distintos prácticum, se activarán o desactivarán<br>en función del cuatrimestre:                                          |
| EVALComp P2<br>Evaluar competencias de alumnado de Practicum 2                                                                                   | <ul> <li>El prácticum 1 es para alumnos/as de segundo<br/>curso y segundo cuatrimestre</li> <li>El prácticum 2 es para alumnos/as de tercero y<br/>primor cuatrimestro</li> </ul> |
| Evaluar competencies de alumnado de Practicum 3                                                                                                  | <ul> <li>El prácticum 3 es para alumnos/as de tercero y segundo cuatrimestre</li> </ul>                                                                                           |
| EVALComp P4-5<br>Evaluar competencias de alumnado de Practicum 4-5                                                                               | <ul> <li>El practicum 4-5 es para alumnos/as de cuarto<br/>y primer cuatrimestre</li> <li>El prácticum 6-7 es para alumnos/as de cuarto<br/>y segundo cuatrimestre</li> </ul>     |
| EVALComp P6-7<br>Evaluar competencias de alumnado de Practicum 6-7                                                                               | Al acceder a uno de ellos activo, nos saldrá lo que verás en la siguiente diapositiva                                                                                             |

Tras pulsar nos sale lo siguiente en el navegador (le hemos dado a Evalcomp4-5)

|                                  |                                                                                                    | Para acceder a la evaluación,     |
|----------------------------------|----------------------------------------------------------------------------------------------------|-----------------------------------|
| T Ima                            |                                                                                                    | se debe introducir una            |
| UNIVERSIDAD<br>DE WALAGG         |                                                                                                    | <u>contraseña válida</u> , que se |
| Departamento de Enfermería       |                                                                                                    | enviará por la plataforma de      |
| Facultad de Ciencias de la Salud |                                                                                                    | tutores y también a los           |
|                                  |                                                                                                    | responsables de las unidades      |
| TEMPLATEJS                       |                                                                                                    | de prácticas como                 |
| EvalCompP4-5_2014-15             |                                                                                                    | supervisores, coordinadores,      |
|                                  | Esta encuesta es de acceso restringido. Necesita una contraseña válda para participar.<br>Si se le ha proporcionado una contraseña, por favor introdúzcala en acuadro de texto y pulse<br>en continuar. | etc.                              |
|                                  | Contraseña                                                                                                    | Hay que evitar que dicha          |
|                                  |                                                                                                    | contraseña llegue al              |
|                                  | Continuar                                                                                                    | alumnado, ya que estos            |
|                                  |                                                                                                    | podrían hacer evaluación          |
|                                  |                                                                                                    | con suplantación de algún/a       |
|                                  |                                                                                                    | tutor/a.                          |

## ¡PRECAUCIÓN: La contraseña se verá al escribirla, no hacerlo delante del alumnado!

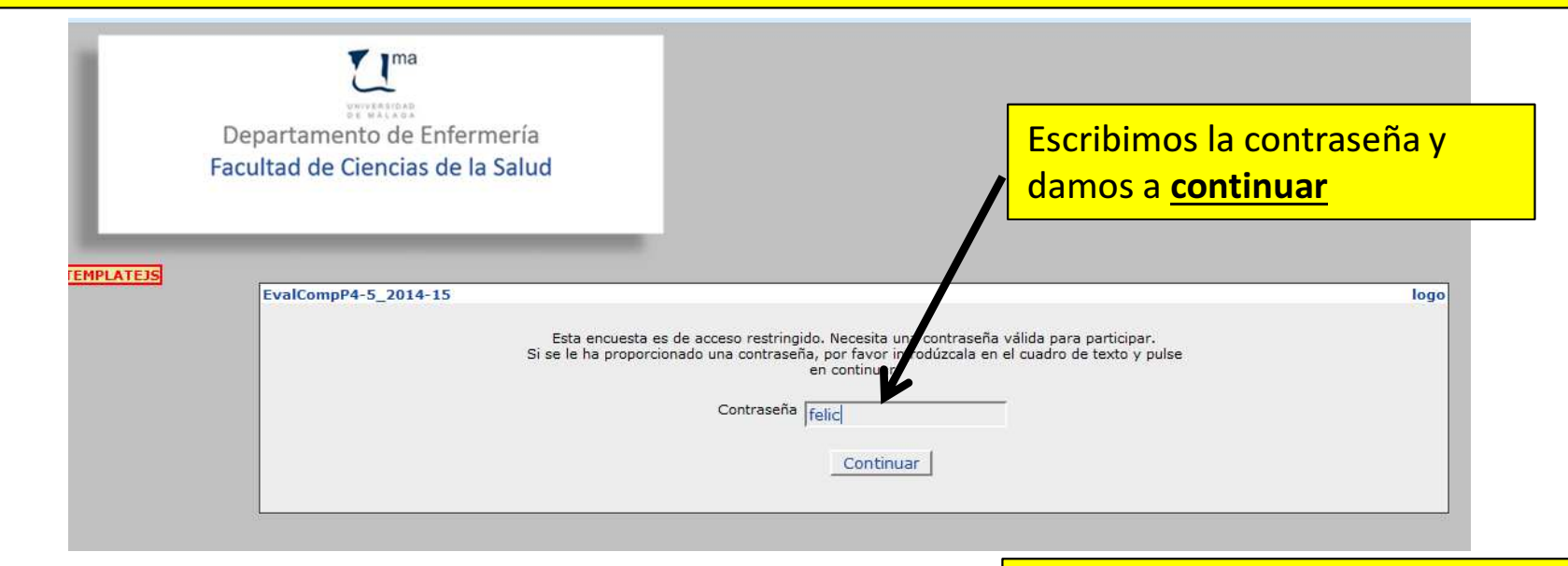

Si la contraseña es incorrecta, nos saldrá lo siguiente

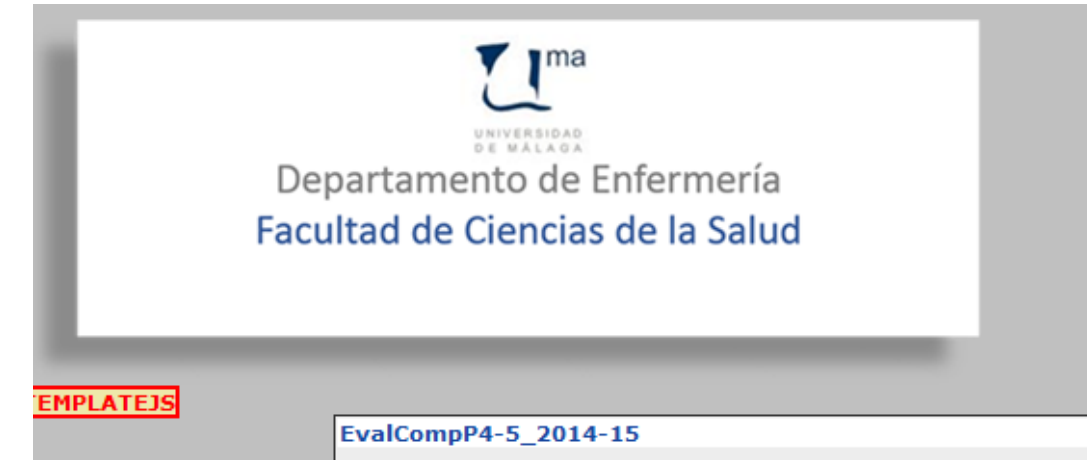

Esta encuesta es de acceso restringido. Necesita una contraseña válida para participar.

La contraseña que se le ha proporcionado no es válida o ya fue usada. Para mayor información por favor contactar con Daniel Lupión (<u>sdlupion@uma.es</u>) logo

## Si la contraseña es la correcta nos saldrá lo siguiente

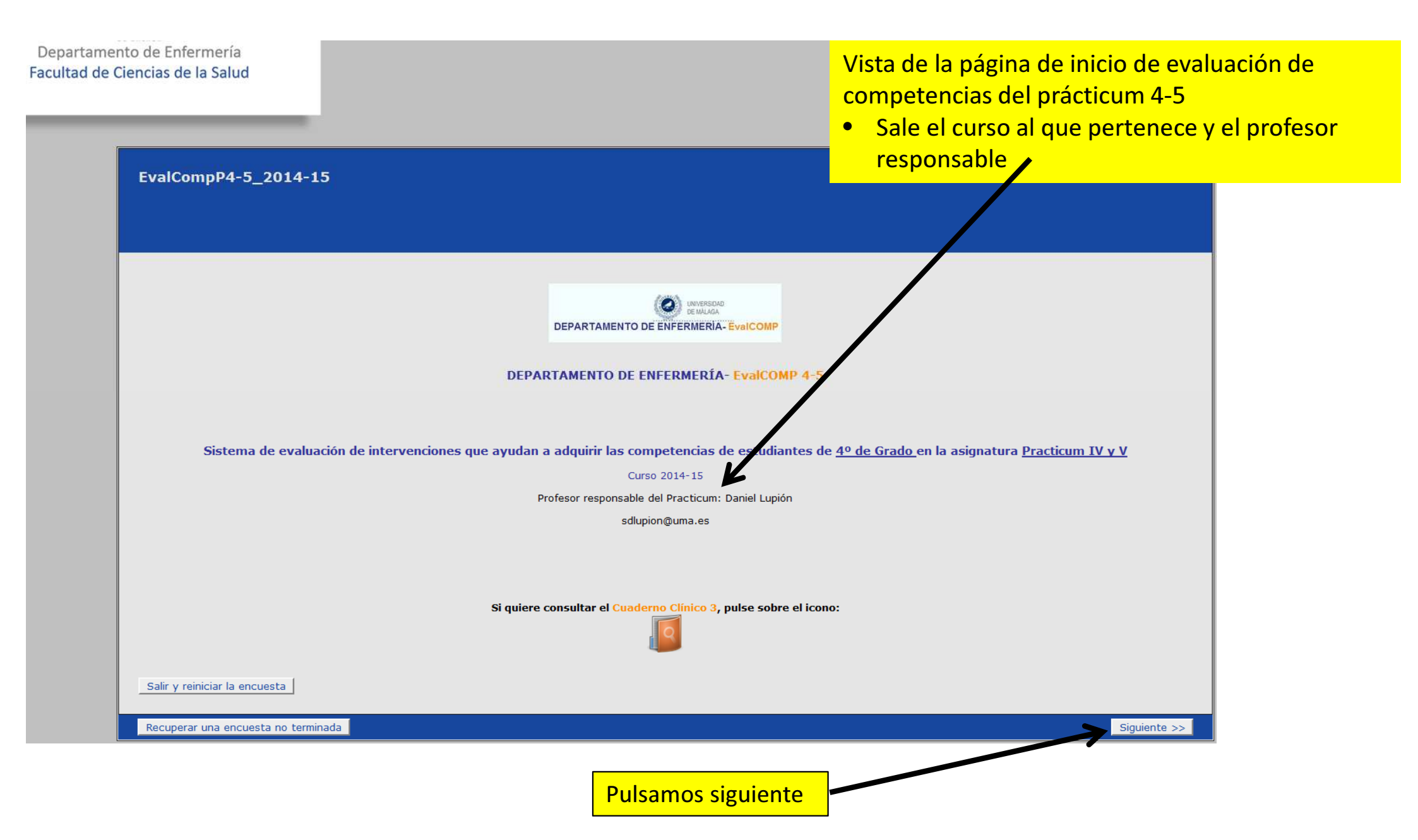

| EvalCompP4-5_2014-15                                                                                                    | logo                                                                                                    |
|----------------------------------------------------------------------------------------------------|----------------------------------------------------------------------------------------------------|
| TUTOR/A O COORDINADOR/A                                                                                                    |                                                                                                    |
| <ul> <li>* Fecha de la evaluación</li> <li>Día ▼ Mes ▼ Año ▼</li> </ul>                                                                                                    | Introducir la fecha en la que realizas la evaluación                                                                                                    |
| * Tutor/a o Coordinador/a:                                                                                                    |                                                                                                    |
| Nombre<br>Apellidos<br>DNI (sin letra, ni puntos, ni comas, ni espacios, sólo los números)                                                                                                    | Introducir Nombre,<br>apellidos y DNI (solo<br>los números)                                                                                                 |
| * Institución                                                                                                    |                                                                                                    |
| <ul> <li>Distrito Sanitario Málaga-Guadalhorce</li> <li>Distrito Sanitario Costa del Sol</li> <li>AGS Norte de Málaga</li> <li>AGS Este de Málaga</li> <li>Hospital Regional Universitario Carlos Haya</li> <li>Hospital Universitario Virgen de la Victoria</li> <li>Hospital Costa del Sol</li> <li>HARE de Benalmádena</li> <li>Hospital de la Axarquía</li> <li>Hospital de Antequera</li> </ul> | r la institución en la que se hace la evaluación, al marcarla,<br>drá en la parte inferior otra pestaña para que escojamos la<br>unidad<br>Por favor escoja |
| <ul> <li>Hospital Regional Universitario Carlos Haya</li> <li>Hospital Universitario Virgen de la Victoria</li> <li>Hospital Costa del Sol</li> <li>HARE de Benalmádena</li> <li>Hospital de la Axarquía</li> <li>Hospital de Antequera</li> </ul> Escogemos la Unidad                                                                                                    | Una vez completado, pulsamos siguiente                                                                                                    |
| <ul> <li>* Unidad</li> <li>E. Gestora/or de Casos (Carlos Haya) </li> </ul>                                                                                                    |                                                                                                    |
| en otro momento 0%                                                                                                    | 100% << Previo Siguiente >                                                                                                    |

En esta pantalla debemos seleccionar al alumnos/a que vamos a evaluar. El listado está por orden alfabético de apellidos.

<u>IMPORTANTE:</u> debemos saber los apellidos de la persona que vamos a evaluar, no solo el nombre, ya que en alguna ocasión, se ha evaluado por error a otro/a alumnos/a que tiene el mismo nombre pero distintos apellidos.

| EvalCompP4-5_2014-15                                                                                                    |                                                                       |
|----------------------------------------------------------------------------------------------------|-----------------------------------------------------------------------|
| SELECCIÓN DE ESTUDIANTES                                                                                                    |                                                                       |
| SELECCIÓN DE ESTUDIANTES                                                                                                    | E AL/LA ESTUDIANTE QUE VA A EVALUAR<br>0% 100% << Previo Siguiente >> |
| Cabrera Ruiz, Patricia<br>Campos Jiménez, Belén<br>Canca Lara, Arantxa<br>Carmona Gómez, Ana Elisabet<br>Compaña Prados, Sandra<br>Cordero González, Alejandra | Una vez elegido al alumno/a, pulsamos siguiente                       |

En esta pantalla debemos seleccionar cada una de las NICs que queremos evaluar del alumnos/a que hemos elegido. El número de NICs, varía en función de los prácticum, el P1 es el que tiene menos, y los prácticum 4-5 y 6-7 los que más.

IMPORTANTE: una vez marcada una nic, esta no es posible quitar o borrar, es posible cambiarla entre 1, 2,3, 4 o 5, en algunos casos os puede aparecer también un 0. Si te has equivocado y no querías evaluarla, las opciones son. Poner un 0 si existe esta posibilidad, o poner un 1. En el caso que la evaluación del alumno/a sea realmente un 1, reflejarlo en las observaciones que aparecerán en la página siguiente.

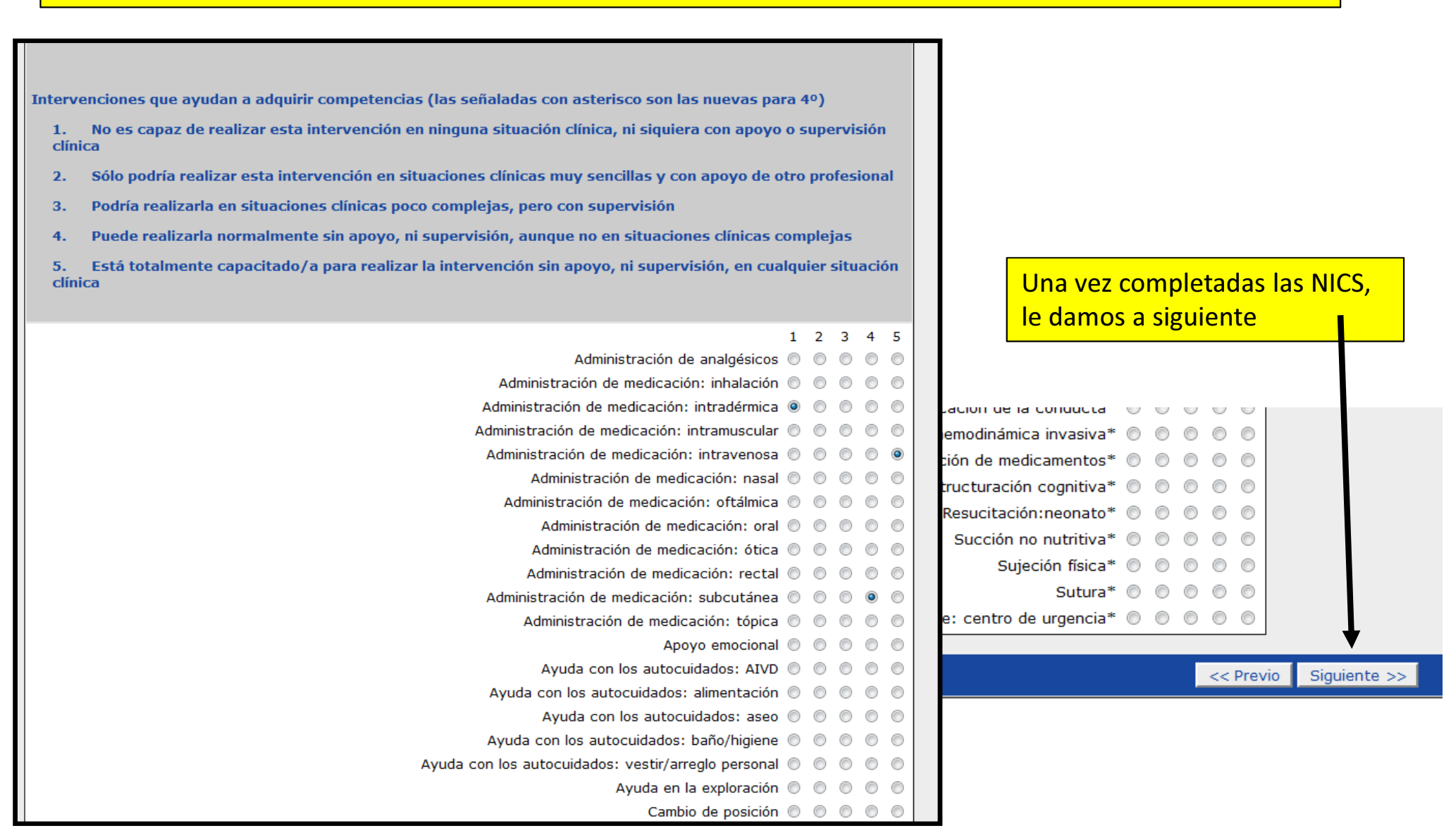

• Escribe en observaciones aquellos otros aspectos que consideres oportunos/as del alumno/a al que estás evaluando, hemos puesto un ejemplo con información de una nic evaluada con un 1

•La <u>"calificación global" que tú como tutor/a</u>, le pondrías al alumnos/a (escala de 1 a 10 puntos)

•Evalúa las competencias actitudinales (escala 1 a 5), éstas son importantes evaluarlas.

•Una vez finalizado, pulsa <u>"Enviar".</u> Le llegará un mensaje de correo electrónico a el/la profesor/a titular de la asignatura del Prácticum. SI ESTÁS HACIENDO UNA PRUEBA DE EVALUACIÓN NUNCA DAR A ENVIAR, YA QUE SI SE ENVIA, ENTENDEREMOS QUE LA EVALUACIÓN ES REAL.

•Si te has equivocado en algo, puedes dar a "Previo" y corregir lo que necesites.

•En cualquier momento de la evaluación puedes darle a "Guardar y Volver en otro momento"

| Ubservaciones                                                                                                    |                                                                                                 |                                                                                                 |                                                                                             |                                                             |                                                                                                    |                                                                                                    |                                                                                                    |                                                                                                    |                                                                                                    |                                                          |                            |                  |
|----------------------------------------------------------------------------------------------------|-------------------------------------------------------------------------------------------------|-------------------------------------------------------------------------------------------------|---------------------------------------------------------------------------------------------|-------------------------------------------------------------|----------------------------------------------------------------------------------------------------|----------------------------------------------------------------------------------------------------|----------------------------------------------------------------------------------------------------|----------------------------------------------------------------------------------------------------|----------------------------------------------------------------------------------------------------|----------------------------------------------------------|----------------------------|------------------|
| La alumna le falta un po<br>hay que estar haciéndol<br>La evaluación de la NIC<br>La alumna, no ha sido co<br>miendo de hacerle daño                            | co de proa<br>o continua<br>Administrac<br>apaz de rea<br>al paciente                           | actividad,<br>mente.<br>ción de m<br>alizarla a<br>e", aunqu                                    | cuando se<br>ledicación<br>pesar de l<br>e yo estu                                          | e la estimu<br>: intradérm<br>a insistenc<br>viese delar    | la respond<br>lica, es re<br>lia por mi p<br>lite en todo                                          | le adecuad<br>al.<br>parte, decí<br>o el proces                                                                | amente, p<br>a que "le d<br>:o.                                                                                                  | ero<br>aba                                                                                                    |                                                                                                    |                                                          |                            |                  |
|                                                                                                    |                                                                                                 |                                                                                                 |                                                                                             |                                                             |                                                                                                    |                                                                                                    |                                                                                                    | .::                                                                                                    |                                                                                                    |                                                          |                            |                  |
| Una vez terminada la rol                                                                                                    | tación, ¿qu                                                                                     | ué calific                                                                                      | acion glo                                                                                   | bal le pon                                                  | drías a es                                                                                         | ste/a alur                                                                                                    | nno/a?                                                                                                    |                                                                                                    |                                                                                                    |                                                          |                            |                  |
|                                                                                                    | 1                                                                                               | 2                                                                                               | 3                                                                                           | 4                                                           | 5                                                                                                  | 6                                                                                                    | 7                                                                                                    | 8                                                                                                    | 9                                                                                                    |                                                          | 10                         |                  |
|                                                                                                    |                                                                                                 |                                                                                                 |                                                                                             |                                                             |                                                                                                    |                                                                                                    |                                                                                                    |                                                                                                    |                                                                                                    |                                                          |                            |                  |
| Calificación global<br>Por último, evalúa las sig<br>Unidad/Centro, teniendo                                                                                    | guientes c<br>o en cuent                                                                        | ©<br>competer<br>ta que 1:                                                                      | O<br>ncias tran<br>NUNCA D                                                                  | ©<br>sversale<br>EMOSTRA                                    | s del∕la e<br>DAS a 5: I                                                                           | ©<br>studiante<br>DEMOSTR/                                                                                     | O<br>durante s<br>ADAS PER                                                                                                    | ©<br>su rotación<br>MANENTEM                                                                                                    | O<br>por tu<br>ENTE                                                                                                    | )                                                        | 0                          |                  |
| Calificación global Por último, evalúa las sig Unidad/Centro, teniendo                                                                                          | Guientes c<br>o en cuent                                                                        | Competer<br>ta que 1:                                                                           | O<br>NUNCA D<br>BES TENER E                                                                 | O<br>ISVERSALES<br>EMOSTRA                                  | s del/la e<br>DAS a 5: I                                                                           | Studiante<br>DEMOSTR/                                                                                          | O<br>durante s<br>ADAS PER                                                                                                    | C<br>U rotación<br>MANENTEM                                                                                                    | ©<br>por tu<br>ENTE                                                                                                    | NENT                                                     | ©                          | 0                |
| Calificación global<br>Por último, evalúa las sig<br>Unidad/Centro, teniendo<br>AL TRATARSE DE COMPETENCO<br>HAYA SIDO MÁS COMPETENTO                           | Guientes c<br>o en cuent                                                                        | Competer<br>ta que 1:<br>DINALES, DE<br>JE EN OTRAS                                             | C<br>ncias tran<br>NUNCA D<br>BES TENER E                                                   | ©<br>ISVERSALES<br>EMOSTRA                                  | s del/la e<br>DAS a 5: I                                                                           | Studiante<br>DEMOSTR/                                                                                          | O<br>durante s<br>ADAS PER                                                                                                    | ©<br>SU TOTACIÓN<br>MANENTEM<br>A DEMOSTRAD                                                                                                    | ©<br>portu<br>ENTE                                                                                                    | NNENTI                                                   | ©<br>EMENTE<br>4           | <i>o</i><br>5    |
| Calificación global Por último, evalúa las sig Unidad/Centro, teniendo AL TRATARSE DE COMPETENCO HAYA SIDO MÁS COMPETENTO Capacidad de aprende                  | Guientes c<br>o en cuent<br>TAS ACTITUDA<br>E EN UNAS QU<br>er y particip                       | O<br>compete<br>ta que 1:<br>DINALES, DE<br>JE EN OTRAS<br>Par activa                           | C C C C C C C C C C C C C C C C C C C                                                       | ©<br>SVERSALES<br>EMOSTRA<br>N CUENTA QU<br>roactividad     | s del/la e<br>DAS a 5: I     ES POSIBL I en la det                                                 | Studiante<br>DEMOSTRA<br>E QUE NO TOL<br>ección y aj<br>oportuni                                               | O<br>durante s<br>ADAS PER<br>DAS LAS HAY<br>provecham<br>idades de                                                              | ©<br>U rotación<br>MANENTEM<br>A DEMOSTRAD<br>iento de las<br>aprendizaje)                                                                                              | ©<br>porti<br>ENTE                                                                                                    | NENTI<br>3                                               | EMENTE<br>4                | 0<br>5<br>©      |
| Calificación global Por último, evalúa las sig Unidad/Centro, teniendo AL TRATARSE DE COMPETENCE HAYA SIDO MÁS COMPETENTE Capacidad de aprende                  | Guientes c<br>o en cuent<br>TAS ACTITUDA<br>E EN UNAS QU<br>Pr y particip                       | O<br>compete<br>ta que 1:<br>DINALES, DE<br>JE EN OTRAS<br>Par activa                           | ©<br>ncias tran<br>NUNCA D<br>BES TENER E<br>S.<br>amente (Pr                               | ©<br>SEMOSTRA<br>N CUENTA QU<br>roactividad                 | del/la e<br>DAS a 5: I<br>E ES POSIBL<br>I en la det                                               | Studiante<br>DEMOSTRA<br>e QUE NO TOL<br>ección y aj<br>oportuni<br>Capacidad o                                | O<br>durante s<br>ADAS PER<br>DAS LAS HAY<br>provecham<br>idades de<br>de crítica y                                              | ©<br><b>SU TOTACIÓN</b><br>MANENTEM<br>(A DEMOSTRAD<br>iento de las<br>aprendizaje)<br>/ autocrítica                                                                    | ©<br>por to<br>ENTE                                                                                                    | NNENTT<br>3<br>0<br>0                                    | emente<br>4<br>©           | 0<br>5<br>©      |
| Calificación global Por último, evalúa las sig Unidad/Centro, teniendo AL TRATARSE DE COMPETENCO HAYA SIDO MÁS COMPETENTE Capacidad de aprende Capacidad para t | guientes c<br>o en cuent<br>TAS ACTITUDA<br>E EN UNAS QU<br>er y particip<br>trabajar en        | O<br>Competer<br>ta que 1:<br>DINALES, DE<br>JE EN OTRAS<br>par activa<br>un equip              | ©<br>ncias tran<br>NUNCA D<br>BES TENER E<br>3.<br>amente (Pr<br>o interdisc                | ©<br>SEMOSTRA<br>N CUENTA QU<br>roactividad                 | s del/la e<br>DAS a 5: I<br>E ES POSIBL<br>I en la det<br>Cumplimient<br>(incluic                  | Studiante<br>DEMOSTRA<br>ección y aj<br>oportuni<br>Capacidad o<br>to de las no<br>das la unifo                | O<br>durante s<br>ADAS PER<br>DAS LAS HAY<br>provecham<br>idades de a<br>de crítica y<br>prmas orga<br>prmidad, pu               | ©<br>U TOTACIÓN<br>MANENTEM<br>A DEMOSTRAD<br>iento de las<br>aprendizaje)<br>v autocrítica<br>nizacionales<br>intualidad)                                              | D PERMU<br>D PERMU<br>1 2<br>0 (<br>0 (<br>0 (                                                                                                    | ■<br>MANENTI<br>: 3<br>) ○<br>) ○<br>) ○                 | ©<br>EMENTE<br>4<br>©<br>© | o<br>5<br>©      |
| Calificación global Por último, evalúa las sig Unidad/Centro, teniendo Capacidad de aprende Capacidad para t                                                    | guientes c<br>o en cuent<br>TAS ACTITUDA<br>E EN UNAS QU<br>er y particip<br>trabajar en<br>Pre | O<br>Competer<br>ta que 1:<br>DINALES, DE<br>JE EN OTRAS<br>par activa<br>un equip<br>eocupació | ©<br>ncias tran<br>NUNCA D<br>BES TENER E<br>S.<br>amente (Pr<br>o interdisc<br>o interdisc | ©<br>EMOSTRA<br>N CUENTA QU<br>roactividad<br>Liplinar y Cu | s del/la e<br>DAS a 5: I<br>E ES POSIBL<br>I en la det<br>C<br>umplimient<br>(incluic<br>seguridad | studiante<br>DEMOSTRA<br>ección y aj<br>oportuni<br>capacidad o<br>o de las no<br>das la unifo<br>(incluida la | O<br>durante s<br>ADAS PER<br>DAS LAS HAN<br>provecham<br>idades de<br>de crítica y<br>ormas orga<br>rrmidad, pu<br>a identifica | ©<br><b>SU POTACIÓN</b><br><b>MANENTEM</b><br><i>A DEMOSTRAD</i><br>iento de las<br>aprendizaje)<br><i>v</i> autocrítica<br>nizacionales<br>intualidad)<br>ción propia) | ©<br>portuente<br>D PERMU<br>1 2<br>0 (0<br>0 (0<br>0 (0<br>0 (0<br>0 (0)<br>0 (0) | ■<br>■<br>■<br>■<br>■<br>■<br>■<br>■<br>■<br>■<br>■<br>■ | ©<br>EMENTE<br>4<br>©<br>© | o<br>5<br>⊙<br>⊙ |

• En el caso que le hayas dado a "Guardar y Volver en otro momento", deberás rellenar los datos y te enviará un enlace a tu correo electrónico para que accedas de nuevo a la evaluación.

•Es importante tanto la contraseña que pongáis, ya que os la pedirá en el momento de acceder de nuevo a esta evaluación, así como la pregunta de seguridad, en el caso de muestrea es poner la solución (104), si no es correcta no os guardará la evaluación

• Una vez rellena, dar a "Guardar ahora".

| Guardar una encuesta no terminada                                                                                                    |
|----------------------------------------------------------------------------------------------------|
| Introduzca un nombre y una contraseña para esta encuesta y pulse \"Guardar\".<br>Su encuesta se guardará con ese nombre y contraseña, y la podrá completar posteriormente ingresando con el mismo nombre de usuario y contraseña. |
| Si nos proporciona una dirección de correo electrónico, se le enviará un mensaje con las indicaciones para volver a la encuesta.                                                                                                  |
| Después de haber pulsado el botón Guardar, usted puede cerrar esta ventana del navegador o bien continuar respondiendo la encuesta.                                                                                               |
|                                                                                                    |
| Nombre:                                                                                                    |
| Contraseña:                                                                                                    |
| Repita la contraseña:                                                                                                    |
| Su correo electrónico:                                                                                                    |
| Pregunta de seguridad: 4 + 100 =                                                                                                    |
| Guardar ahora                                                                                                    |
| <u>Volver a la encuesta</u>                                                                                                    |
|                                                                                                    |

Evaluación realizada con éxito

Imprimir sus respuestas.

Esto es lo que saldrá, si se imprime desde el navegador (ocupará unas 4 páginas)

| Denominación de la encuesta (ID): EvalCompP4-5_2014-15 (714532)                                                                                                    |                                                                                                    |                                                                                                    |
|----------------------------------------------------------------------------------------------------|----------------------------------------------------------------------------------------------------|----------------------------------------------------------------------------------------------------|
|                                                                                                    | Fecha de envío submitdate                                                                                                    | 2014-10-06 11:10:09                                                                                                    |
|                                                                                                    | Dirección IP                                                                                                    | 150.214.235.35                                                                                                    |
|                                                                                                    |                                                                                                    | TUTOR/A O COORDINADOR/A                                                                                                    |
|                                                                                                    | Fecha de la evaluación                                                                                                    | 06.10.2014                                                                                                    |
|                                                                                                    |                                                                                                    | Tutor/a o Coordinador/a                                                                                                    |
|                                                                                                    | Nombre                                                                                                    | tuto                                                                                                    |
|                                                                                                    | Apellidos                                                                                                    | tutor                                                                                                    |
| DNI (sin letra, ni puntos, ni coma                                                                                                    | s, ni espacios, sólo los números)                                                                                                    | 12345678                                                                                                    |
|                                                                                                    | Institución                                                                                                    | Hospital Regional Universitario Carlos Haya<br>[6]                                                                                                    |
|                                                                                                    | Unidad                                                                                                    | Enfermedades Infecciosas [17]                                                                                                    |
|                                                                                                    |                                                                                                    | SELECCIÓN DE ESTUDIANTES                                                                                                    |
| POR FAVOR, SELECCIONE AL/LA ESTUDIANTE Q                                                                                                    | QUE VA A EVALUAR                                                                                                    | Aguilar Carpena, Marina [2]                                                                                                    |
|                                                                                                    | Otro                                                                                                    |                                                                                                    |
|                                                                                                    |                                                                                                    | Intervenciones                                                                                                    |
| Intervenciones que ayudan a ad<br>1. No es capaz de realizar esta intervenció<br>2. Sólo podría realizar esta interven<br>3. Podr<br>4. Puede realizarla normalmer | dquirir competencias (las señalad<br>ón en ninguna situación clínica, ni<br>ición en situaciones clínicas muy :<br>ría realizarla en situaciones clínic<br>nte sin apoyo, ni supervisión, aun<br>zar la intervención sin apoyo, ni s | as con asterisco son las nuevas para 4º)<br>siquiera con apoyo o supervisión clínica<br>sencillas y con apoyo de otro profesiona<br>as poco complejas, pero con supervisiór<br>que no en situaciones clínicas complejas<br>upervisión, en cualquier situación clínica |
| 5. Esta totalmente capacitado/a para realiz                                                                                                    |                                                                                                    |                                                                                                    |
| 5. Esta totamente capacitado/a para realiz                                                                                                    | Administración de analgésicos                                                                                                    |                                                                                                    |

Si se tarda mucho tiempo en realizar la evaluación, es posible que os salga lo siguiente o algo parecido en función del navegador que se utilice.

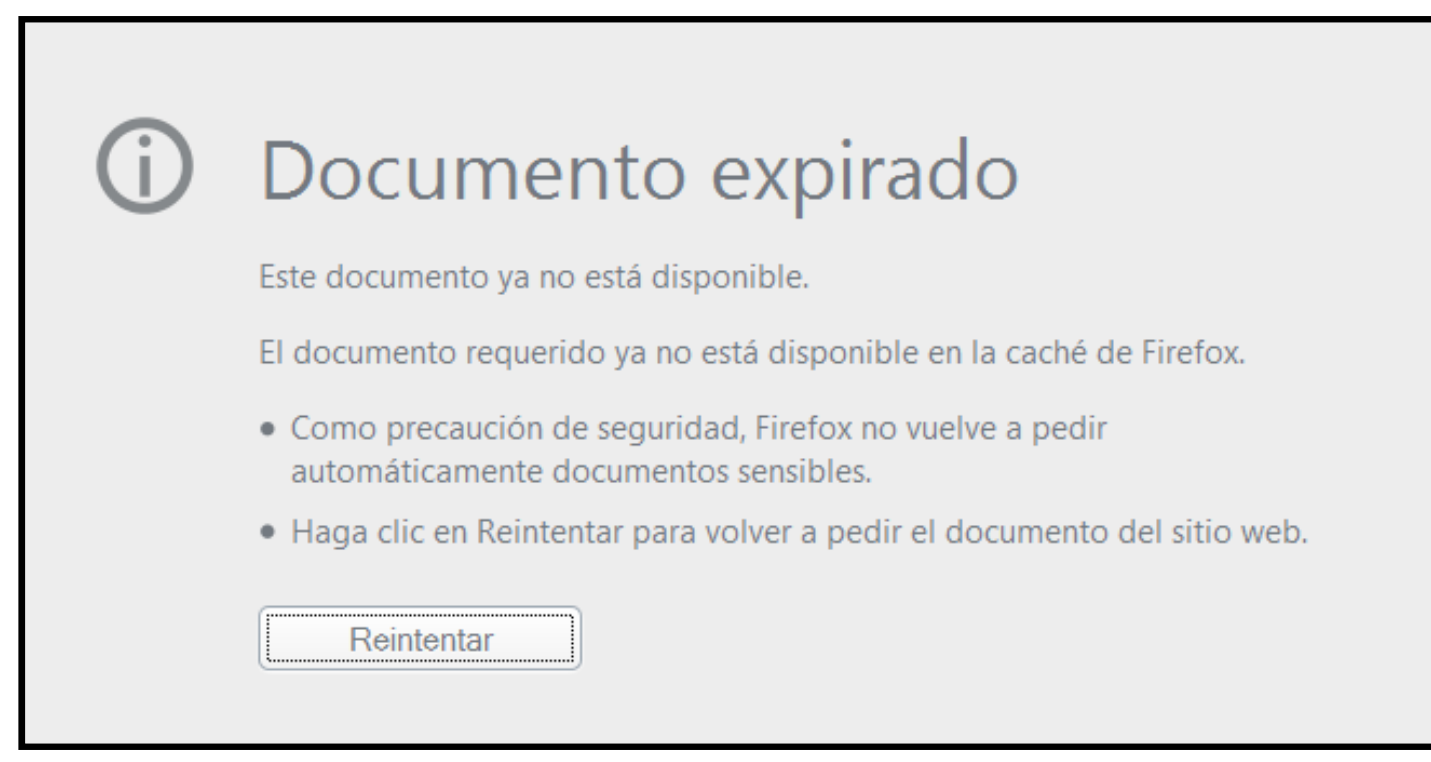

Si es así, es posible recuperar la evaluación a veces, dándole a Ir a la página anterior, tal como se muestra en la imagen (el navegador del tutorial ha sido Firefox)

| 8 4     | encuestas.uma.es/index.php |    |
|---------|----------------------------|----|
| 🗌 progr | Ir a la página anterior    | S№ |